## How to Apply for revaluation/recount/photocopy in SRTMU Student Mobile App?

A step-by-step guide for students

SRTMUN Portal Link- https://srtmu.dulive.ac

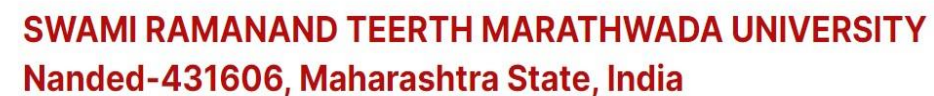

Established on 17th September 1994, Recognized By the UGC U/s 2(f) and 12(B)NAAC Re-accredited 'B++' grade with CGPA 2.96

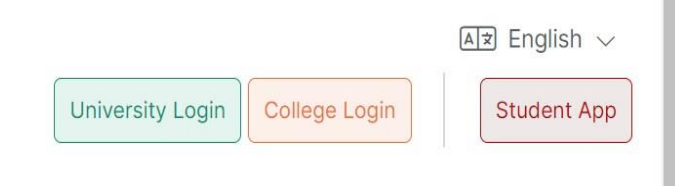

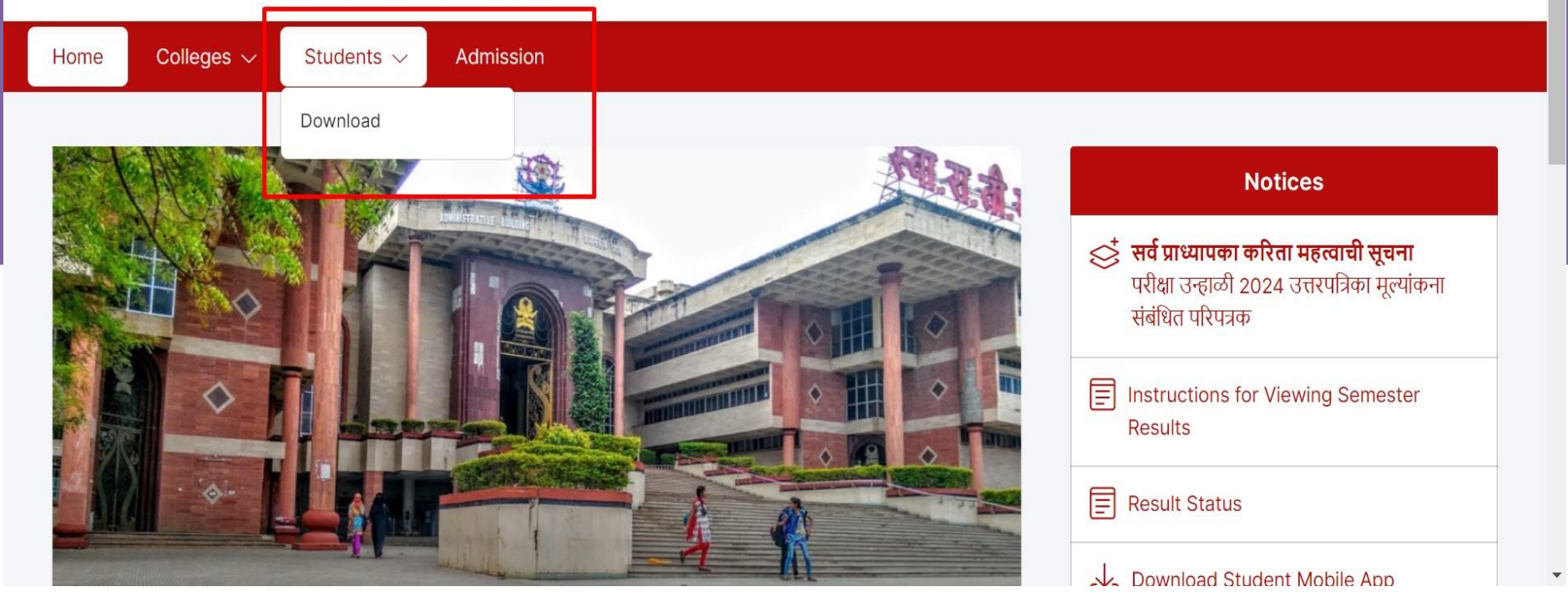

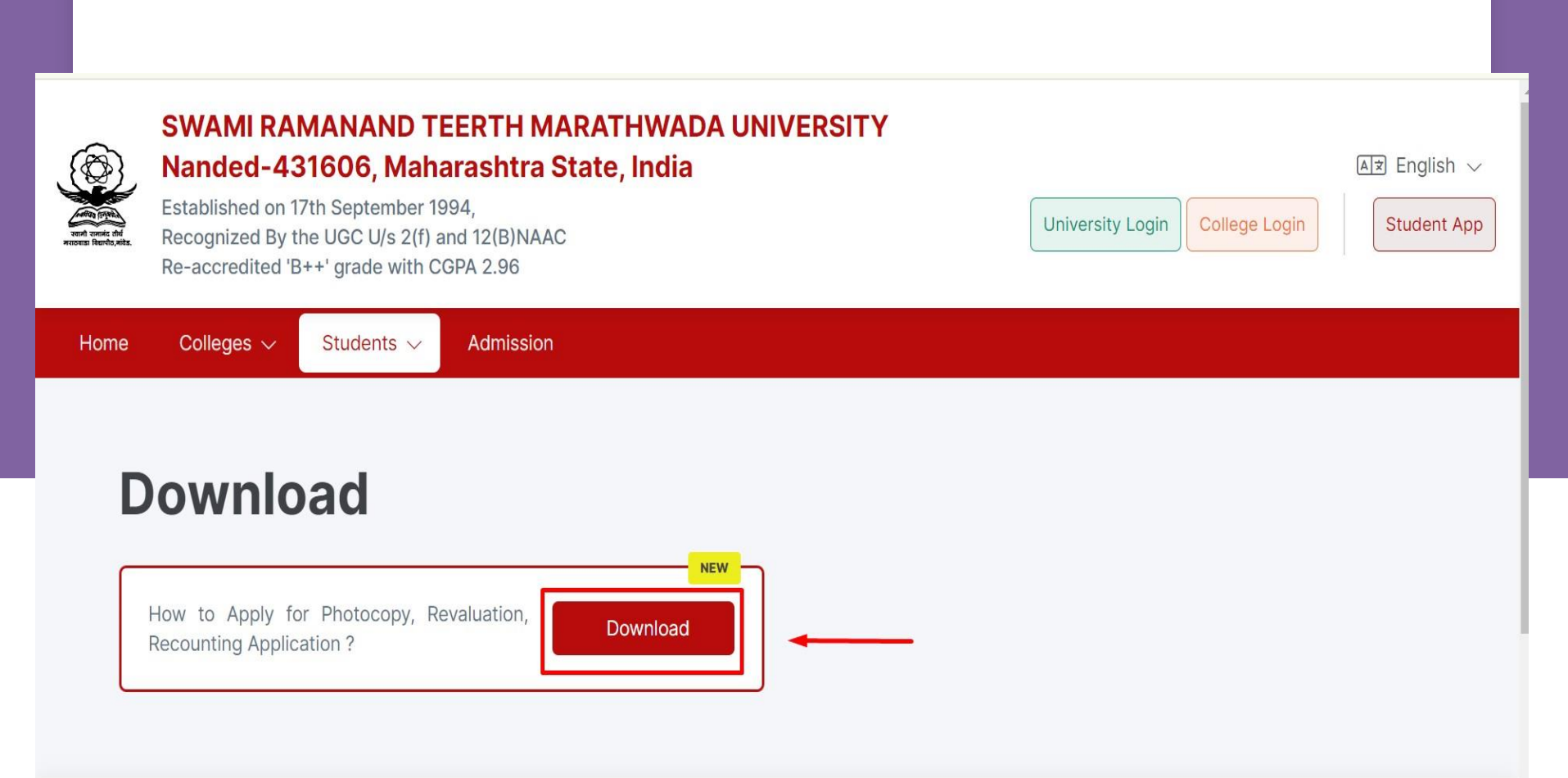

### Download the App

- Visit the Playstore (for Android) or AppStore (for iOS).
- Search for SRTMU Student App and download it.

| 15:28 🗊                                     | Юі 130<br>Кв/5 🕏 | ՏՊոհոՅ  | 47%           |
|---------------------------------------------|------------------|---------|---------------|
| ÷                                           |                  | Q       | :             |
| SRTMU Student (DU)<br>MKCL APPs             |                  |         |               |
| Uninstall                                   |                  | Open    |               |
| What's new •<br>Last updated 13 Jun 2024    |                  |         | $\rightarrow$ |
| Enhanced and Interactiv                     | e User In        | terface |               |
| Rate this app<br>Tell others what you think |                  |         |               |
| \$ \$                                       | $\bigcirc$       | \$      | $\Delta$      |
| Write a review                              |                  |         |               |
| App support                                 |                  |         | ~             |
| About this app                              |                  |         | $\rightarrow$ |
| SRTMU app for student                       |                  |         |               |
| Education                                   |                  |         |               |
|                                             |                  | _       |               |

### Log In

- Open the SRTMU Student App.
- Enter your login credentials:
  - PRN: Provided by your University or College.
  - DOB: Your Date of Birth

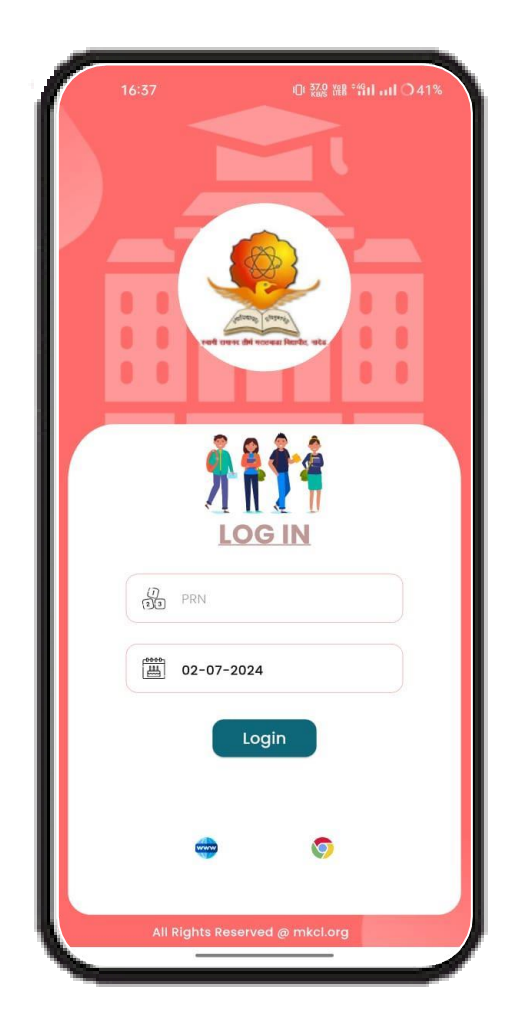

#### Access Grievance Services

 After logging in, click on the (Student Services GRM) option from the menu.

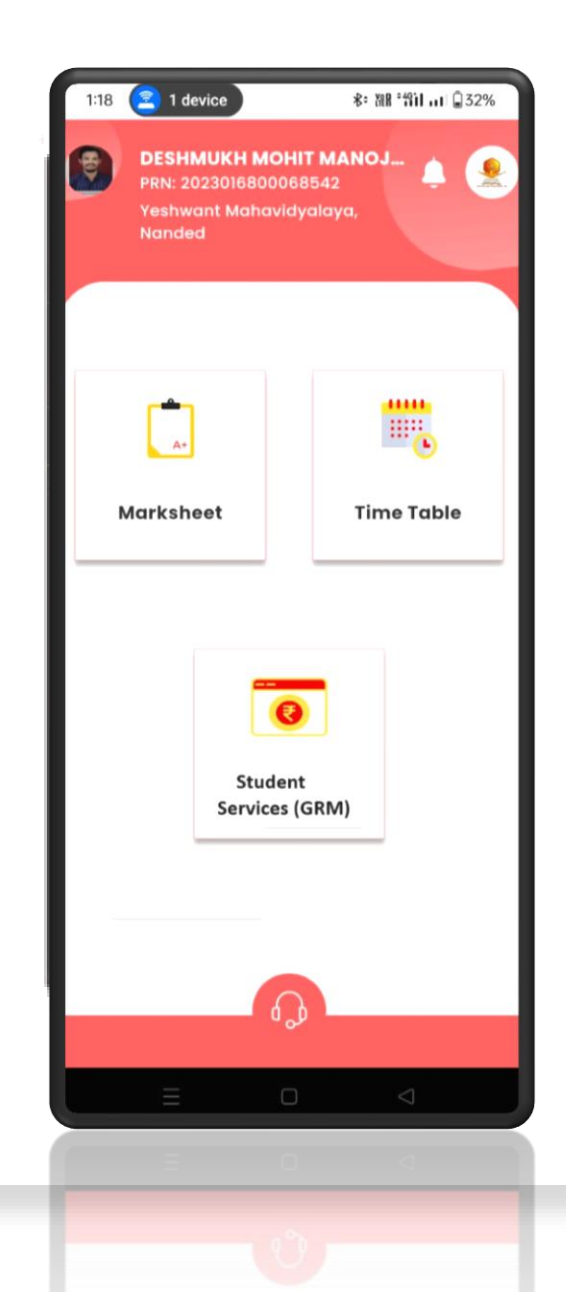

## **Apply for Services**

- You can apply for the following services (one at a time):
  - Direct revaluation.
  - Recounting.
  - Photocopy of answer book.

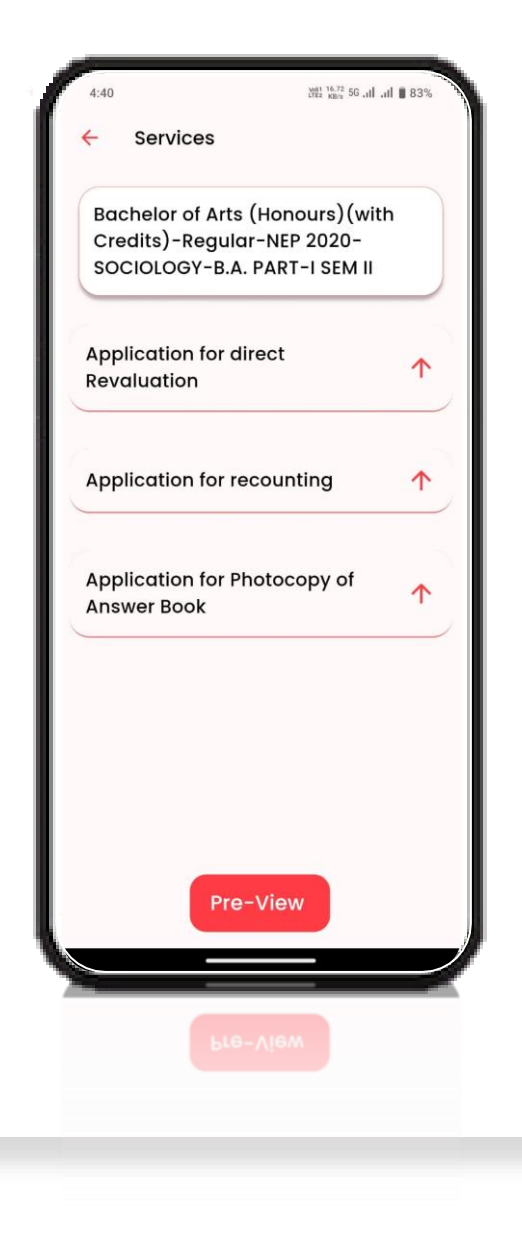

#### **Pre-View Application**

 Once you have filled in the necessary details for the service you are applying for, click on the Pre-view button to review your application.

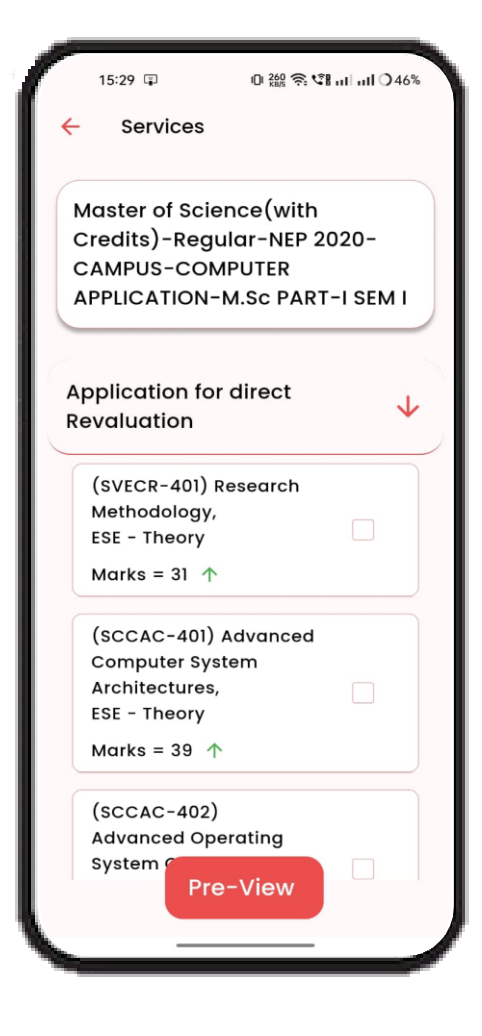

#### View Application Details

 Proceed to pay the fee for the application you have submitted.
Follow the on-screen instructions to complete the payment.

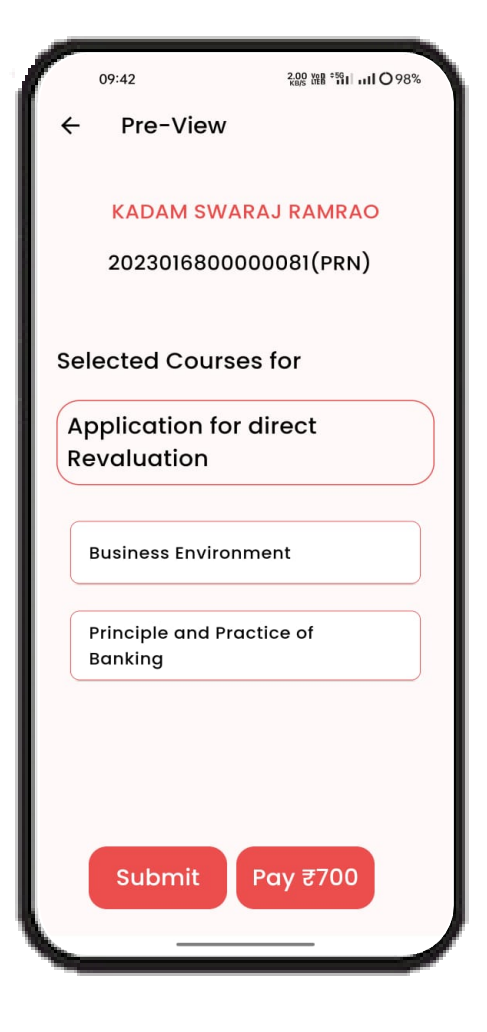

#### **Pre-View Application**

 You can check the details of your submitted applications by going to the Existing Application tab.

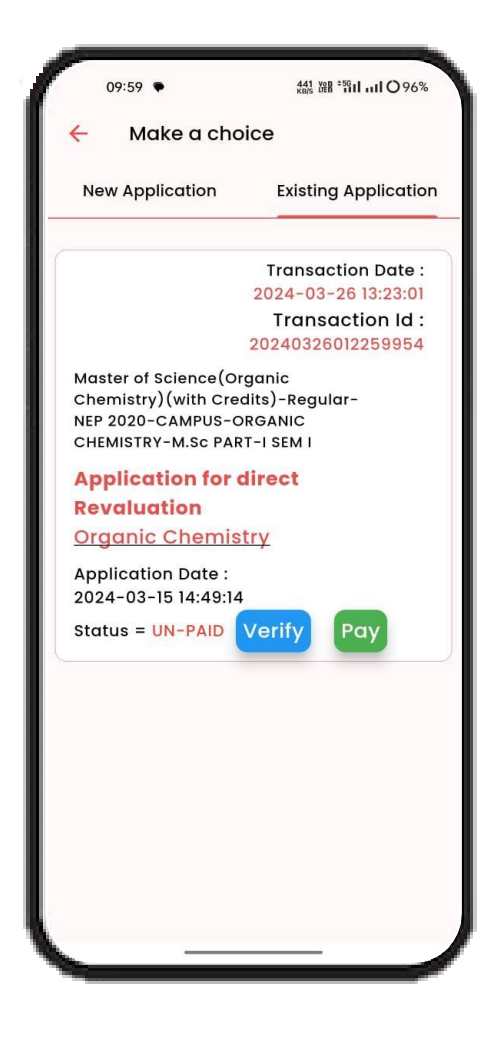

#### Payment Mode

- Payment Mode
- UPI Mode
- Net Banking
- Cards

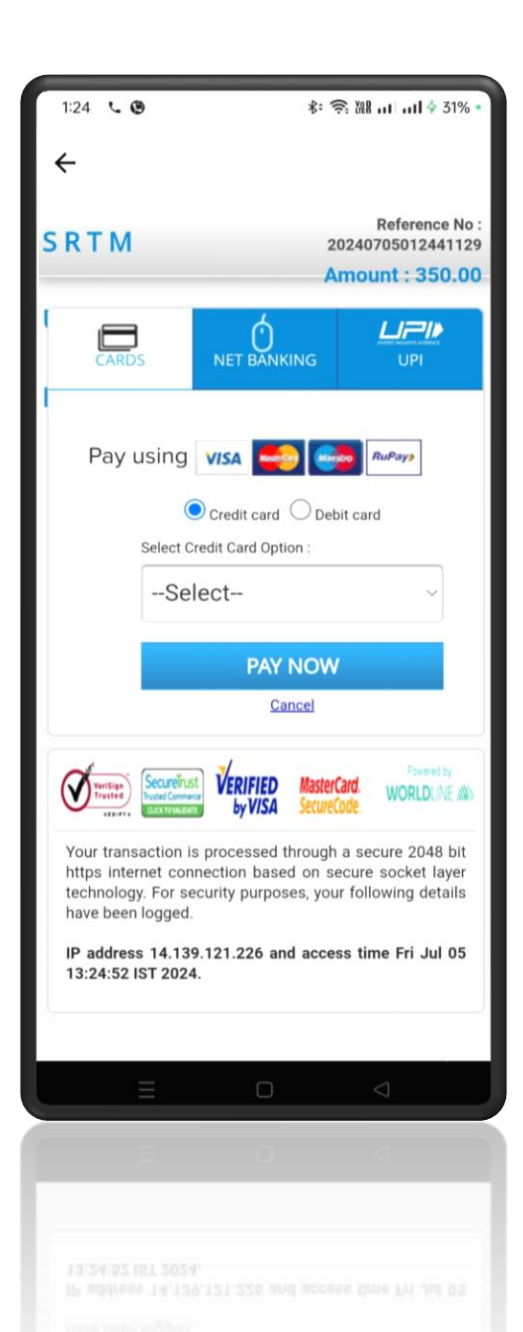

#### Payment Mode

Select Payment
Option And Click On
Submit

| 2:12                                         | ≉: 奈 淵 Ⅲ 4 50%                                                                     |  |
|----------------------------------------------|------------------------------------------------------------------------------------|--|
| ÷                                            |                                                                                    |  |
|                                              | Your Order                                                                         |  |
|                                              | Payment Order No<br>20240705021159058                                              |  |
|                                              | Application Name<br>SRTMU - Swami Ramanand Teerth<br>Marathwada University, Nanded |  |
|                                              | Purpose Name<br>Photocopy_New                                                      |  |
|                                              | Total Amount<br>₹ 350.00                                                           |  |
| Select Your Payment Option                   |                                                                                    |  |
|                                              | Payment Gateway                                                                    |  |
| Do You agree to pay an amount of<br>₹ 350.00 |                                                                                    |  |
|                                              | Submit                                                                             |  |
|                                              | Cancel transaction                                                                 |  |
|                                              | Cancel transaction                                                                 |  |
|                                              |                                                                                    |  |
|                                              |                                                                                    |  |

#### Payment Mode

- Payment Mode
- UPI Mode
- Net Banking
- Cards

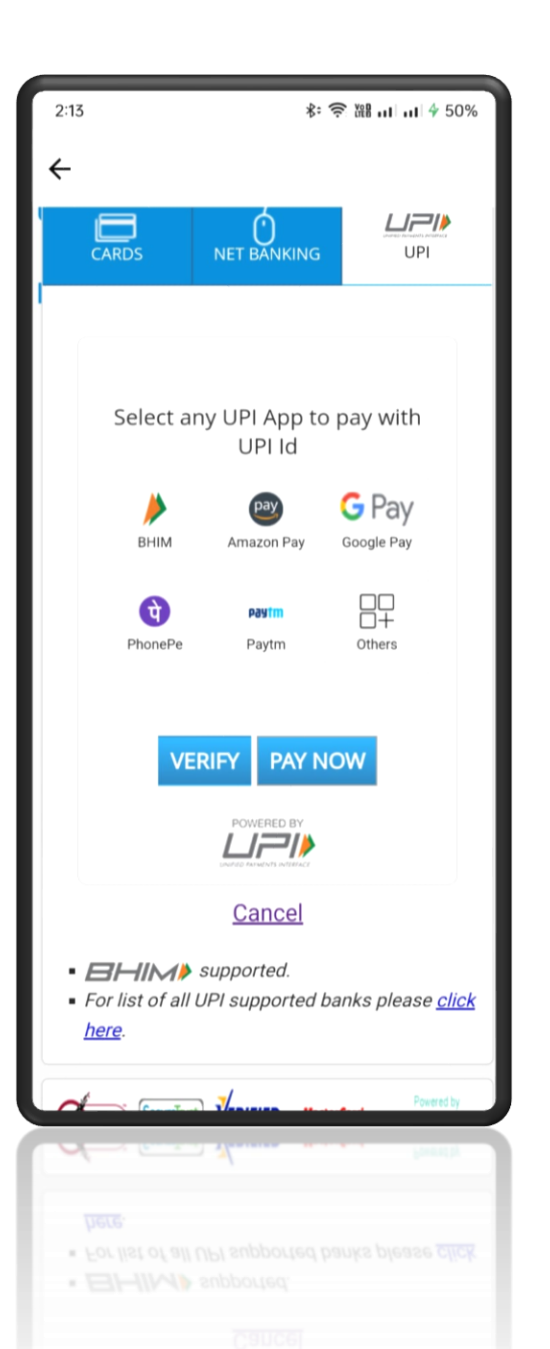

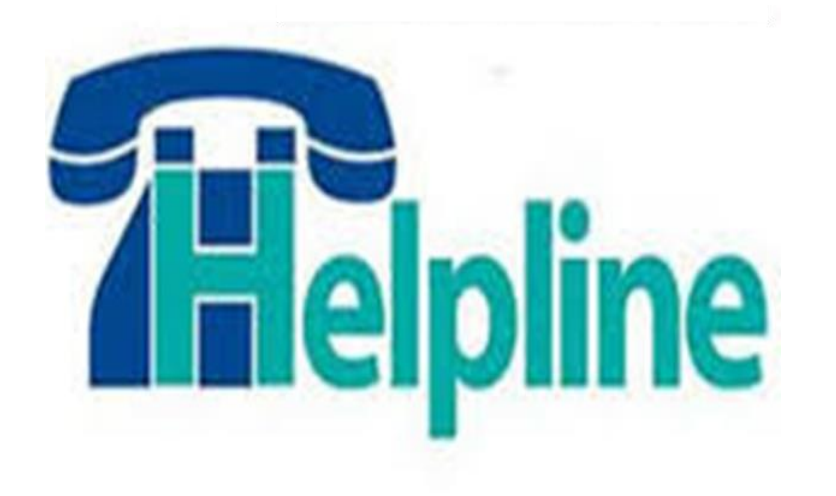

#### 8380954785

#### Email Id:- dusrtmu@mkcl.org

# Thank You